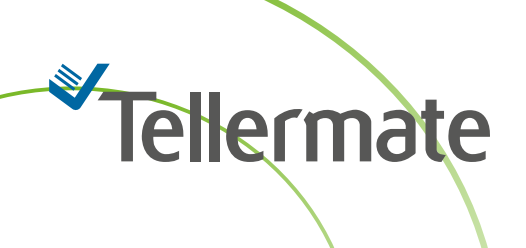

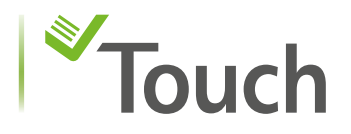

## Pairing the Bluetooth Printer

## Before pairing, ensure the printer is on.

- 1. From the Home screen, select Settings, Port, and then select Bluetooth.
- 2. The Touch will search for printers, then display items on the screen. The printer will be listed as **SPP-R200III\_xxxxxx**. Use the slide bar to select it. The printer will begin pairing, then the slide bar will turn green.

| "Tellermate                                                                                                    | ♦) ♦ ■ 10:53 | *Tellermate                                                                                    | <b>4</b> ) 🗢 🖇 🗈 15:48 | *Tellermate                                                                                                    | ৰ) 🗢 🖇 🗈 10:54 |
|----------------------------------------------------------------------------------------------------|--------------|------------------------------------------------------------------------------------------------|------------------------|----------------------------------------------------------------------------------------------------|----------------|
| ← Bluetooth                                                                                                    |              |                                                                                                |                        | ← Bluetooth                                                                                                    |                |
| <ul> <li>← Bluetooth</li> <li>43-2F-31-68-C8-88</li> <li>5A-14-B8-3B-BB-AA</li> <li>66-90-E7-EC-41-04</li> <li>73-9C-EA-1E-CE-19</li> <li>SPP-R200III_042044</li> </ul> |              | Bluetooth     5E-B7-EB-F4-B1-9B     62-F7-1F-A7-85-57     CDD_P200III_042044     PAIRING     O | 4                      | <ul> <li>← Bluetooth</li> <li>SPP-R200III_042044</li> <li>43-2F-31-68-C8-88</li> <li>5A-14-B8-3B-BB-AA</li> <li>66-90-E7-EC-41-04</li> <li>73-9C-EA-1E-CE-19</li> </ul> |                |
|                                                                                                    |              |                                                                                                |                        |                                                                                                    |                |

3. Once the pairing is confirmed, press the back arrow to return to previous menu until you reach the home screen. The Printer is ready to use.

## **Printing Tips**

The Tellermate Printer is a portable battery-operated device, it has a standby setting that puts the printer into sleep mode after 15 minutes of inactivity; this helps to save battery life. If the printer has been inactive for more than 15 minutes, or has been turned off, simply turn the printer back on. When turning the printer back on it may take between 10 and 30 seconds for the printer to reconnect to the Touch.

We recommend turning the printer on before you begin a count. On completion of your count the printer will reconnect to the Touch.

Look for the printer icon on the top of the screen. This indicates the printer is ready to print.

If you need any help with your Tellermate, please call the Helpline:

## 01633 276 868